## ★組合員専用ページのアクセス方法

- 1)まずは、東京小売酒販組合の公式ホームページにアクセス。
- 2) 次に、トップページの「組合員専用」を選択。
- 3) ユーザーID とパスワードを入力。送信ボタンを選択してログイン。

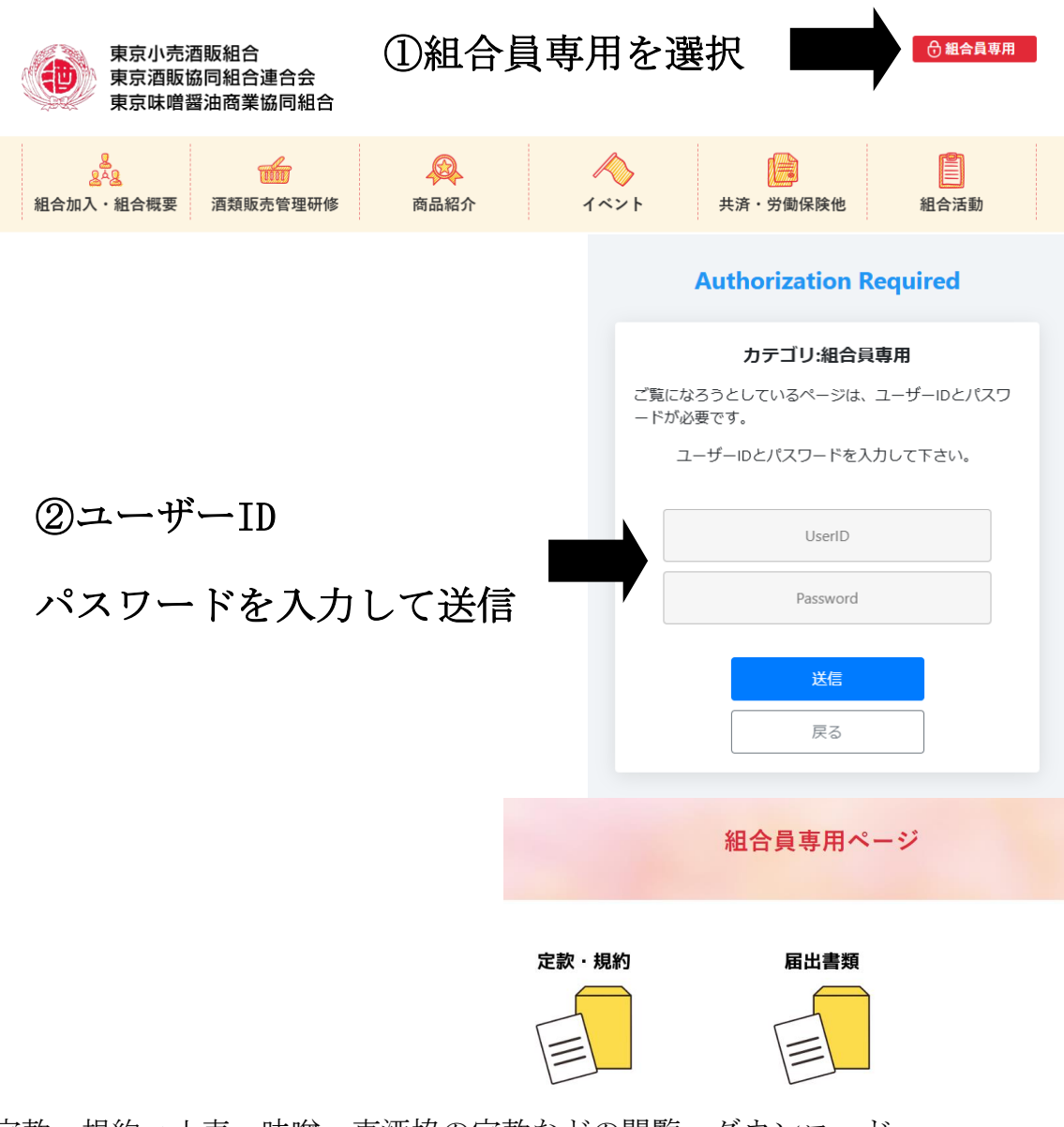

■定款・規約→小売・味噌・東酒協の定款などの閲覧、ダウンロード
■届出書類→変更届等のダウンロード

■備考:今後、必要に応じてカテゴリーを増やしていく予定です。